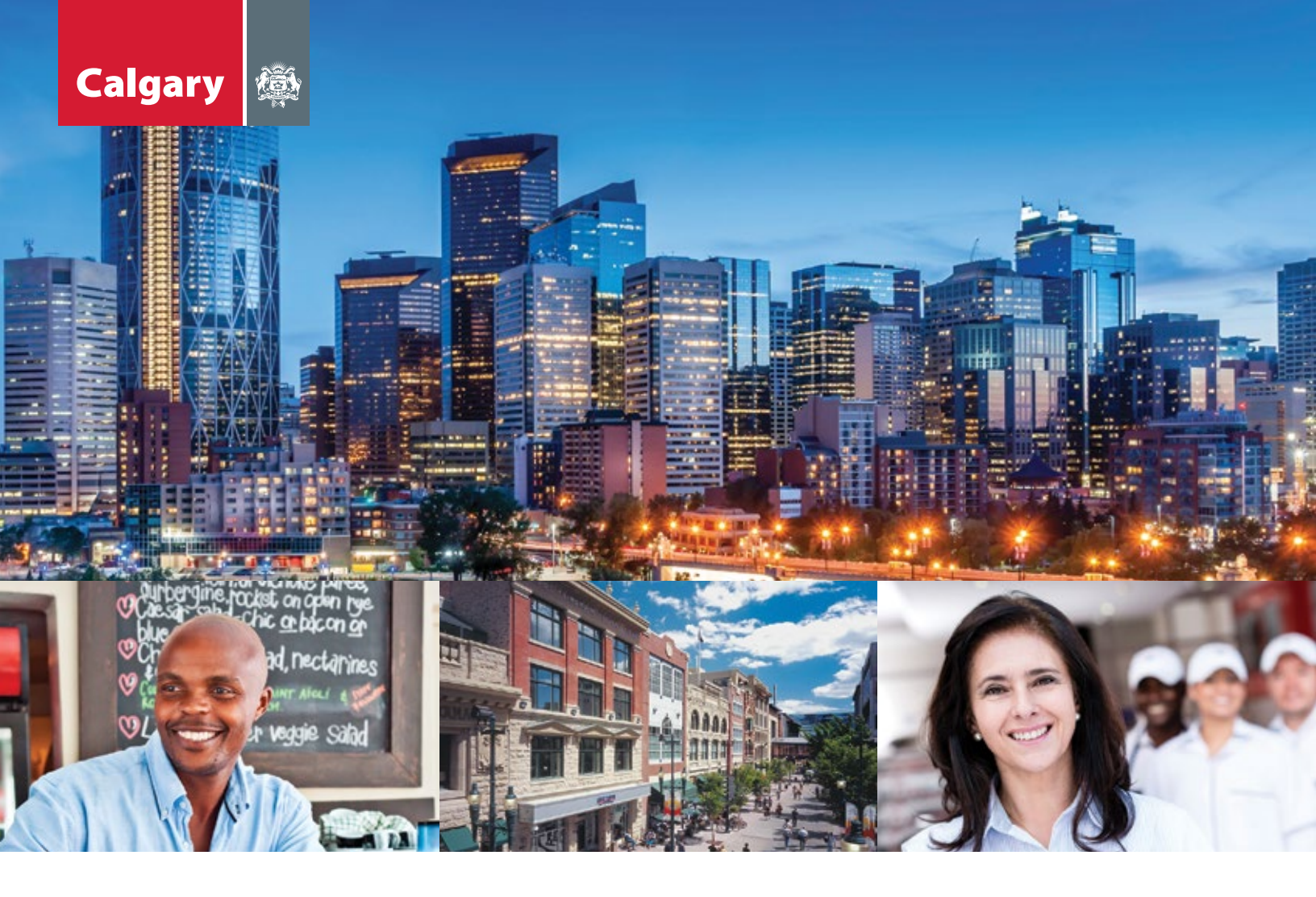

# Assessment Search How-To Guide for Business Owners

Assessment Search requires Internet Explorer 9 (or newer), Chrome, Firefox or Safari

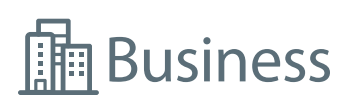

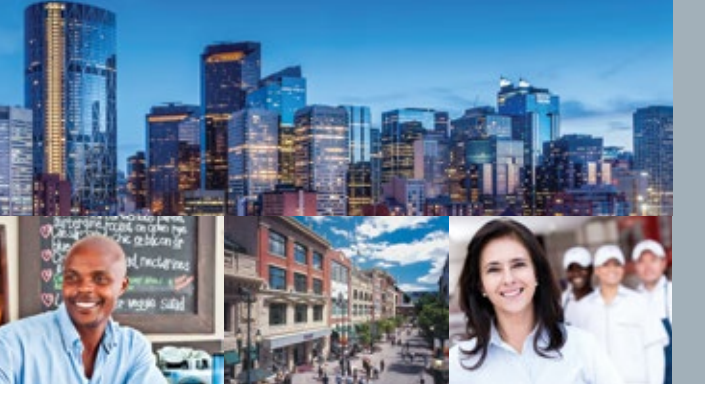

### How-To Guide for Business Owners

#### **STEP 1 (NEW USER): Submit an email address for your business**

- > Visit www.calgary.ca/businessemail and submit your business email address to The City of Calgary. The person linked with this email is referred to as the Primary Business Contact.
- > If you have already provided your email address to The City, proceed to step 2.

Note: It will take approximately one business day for The City's systems to be updated before you can proceed to Step 2.

#### STEP 2 (NEW USER): Create a myID business account

> Once you've submitted your Primary Business Contact email to The City (step 1), visit www.calgary.ca/myID and select

#### CREATE A BUSINESS ACCOUNT

| my <b>ID</b> Business Administrator<br>Registration<br>Please provide one of the following as displayed on your fluctures License or Assessment.<br>Nonce to proceed with business administrator registrator. | O PLEASE NOTE                                                                                                    |
|----------------------------------------------------------------------------------------------------|----------------------------------------------------------------------------------------------------|
| Dustiness License # Dustiness ID # ENTER YOUR NUMBER HERE (INCOMER) Put the runder have                                                                                                    | Adversariatement Registration and you are not based in Calavary and<br>doin not require a bosiness leaves and do not approx Ofly of Calavary<br>bosiness. Tax then please grand Business, Begatration in room<br>the requirements about any ID<br>Mark Information, about any ID<br>Encountiby Asked, Quantitions |
| Valence                                                                                                    |                                                                                                    |
| Cancel                                                                                                    |                                                                                                    |

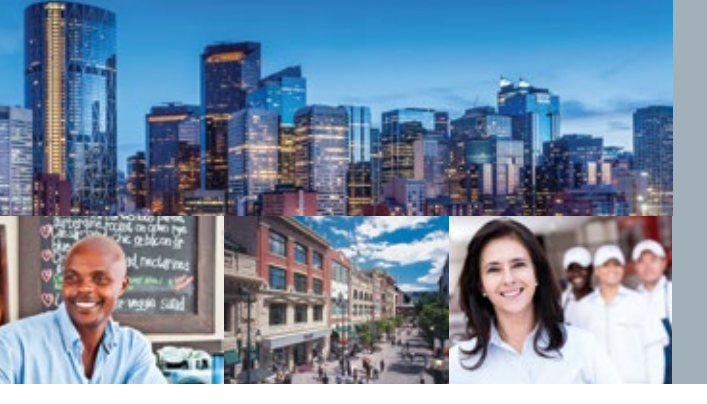

### How-To Guide for Business Owners

> Enter either your Business License # or your Business ID # and click the 'Validate' button.

| Maary dib                                                        |                                                      |                                                                                                    | Complete all of the mandatory fields.                                   |
|------------------------------------------------------------------|------------------------------------------------------|----------------------------------------------------------------------------------------------------|-------------------------------------------------------------------------|
| Business Administr                                               | ator Registration                                    |                                                                                                    | Read and agree to the Terms of Use and P<br>the box and click (Sign up) |
| BUSINESS NAME                                                    |                                                      |                                                                                                    | the box and click sight up.                                             |
| FUTURE COMMUNITY PRESCHOOL                                       |                                                      |                                                                                                    |                                                                         |
| LICENSE NUMBER                                                   |                                                      |                                                                                                    | I have read and agree to the Terms of Use and Privacy Policy resources  |
| 8.17777                                                          |                                                      |                                                                                                    |                                                                         |
| INSINESS ICH                                                     |                                                      |                                                                                                    | See up                                                                  |
| 522344                                                           |                                                      |                                                                                                    |                                                                         |
| FIRST NAME DESCRIPTION                                           |                                                      | -                                                                                                    | Cancel                                                                  |
| Property                                                         |                                                      |                                                                                                    |                                                                         |
| LAST MAME Incomen                                                |                                                      | User account FOIP statement                                                                                                    |                                                                         |
| Owner                                                            |                                                      | for the creation of a user account for your customization of<br>the postal view, or participation is interactive postal<br>activities or to forward to you administrative activity               |                                                                         |
| EMAIL ADDRESS INCOMENT                                           |                                                      | notices regarding the site and new registered war account.<br>Your e-mail address is collected to process and respond to<br>your request for passner direcal, to more you when your              |                                                                         |
| property.cumer@em.at.address                                     |                                                      | administrative activity entities regarding the site and your<br>registered user account, and as components in<br>authority does and identify continuation. The user account                      |                                                                         |
| COMFILM EMAIL ADDRESS INCOMENT                                   |                                                      | information and o-mail address is collected under the<br>authority of the Preedom of Information and Protection of<br>Privacy art (POP) Section 8.5-8, 2010; C.P-25 33(c).                       |                                                                         |
| property.cumer@email.address                                     |                                                      | For additional information, complete our online Contact up<br>form, e-mail <u>constributions</u> , ca e call 3-1-3. If calling from<br>outside Calpary, please call (400) 268-CITY (2489). Refer |                                                                         |
| USERNAME Incurrent Statione a                                    | uidelines                                            | to IACs for help.                                                                                                    |                                                                         |
| S221H, PROFERTE, ADM                                             | Orek                                                 |                                                                                                    |                                                                         |
| For security reasons, enter the characters<br>into the text box. | an displayed below (not case semilities)             |                                                                                                    |                                                                         |
| Tame5                                                            | ENTER THE CHARACTERS DISPLANED<br>ABOVE HEREINGUNEON |                                                                                                    |                                                                         |
| • Rechalo O Germate New Image                                    | fem05                                                | ]                                                                                                    |                                                                         |
| 2. These read and agree to the Terms                             | of Line and Privacy Palicy, measured                 |                                                                                                    |                                                                         |
| 59                                                               | nig (                                                |                                                                                                    |                                                                         |
| 0                                                                | co.el                                                |                                                                                                    |                                                                         |
|                                                                  |                                                      |                                                                                                    |                                                                         |
| right is 2011 An efficial web site of the City                   | of Colgory, located in Colgory, Alberta, C           | eventa. Privacy Policy   Terms of use   Centuct Us                                                                                                    |                                                                         |

Read and agree to the Terms of Use and Privacy by checking the box and click 'Sign up'.

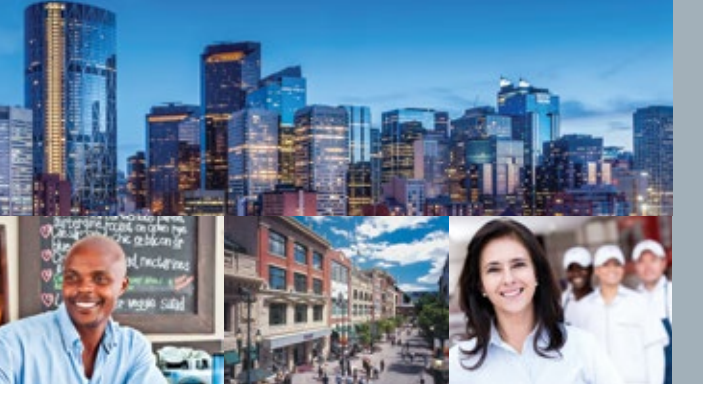

## Assessment Search How-To Guide for Business Owners

- You will receive an email with further instructions on how to complete the registration including a portion of an activation code. The other portion of the activation code will be emailed to the Primary Business Contact (identified in Step 1). You will need to get this portion of the activation code from the Primary Business Contact. Once you do, start the activation process by clicking the link from the email you received.
- > You will be taken to a page where a portion of the activation code is pre-populated. Enter the rest of the activation code obtained from the Primary Business Contact. Click 'Submit'.

| Calgary 🙊                       |                         |                                  |              |                    |                          |
|---------------------------------|-------------------------|----------------------------------|--------------|--------------------|--------------------------|
|                                 | Busine                  | ess Administra                   | tor Account  |                    |                          |
|                                 | Activa                  | tion                             |              |                    |                          |
|                                 | Enter your act          | ivation code                     |              |                    |                          |
|                                 | 56b4b                   | d563d                            | Submit       |                    |                          |
| Copyright © 2015 An official we | b site of The City of ( | algary, located in Calgary, Albe | rta, Canada. | Privacy Policy   T | erms of use   Contact Us |

> A screen will appear letting you know that the activation details will be sent to your email. Click OK. You, as the new Business Administrator will receive an email containing a temporary password.

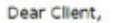

Your City of Calgary myID online account with username PROPERTY\_OWNER has been activated.

Temporary Password: Cal831367

Please note that passwords are case sensitive.

When you login for the first time, you will be prompted to change the password. Also, you will be able to pick your security question(s) in order to recover passwords in the future.

Login to myID now >

Note: This is a system generated email. Please do not respond to this email.

The City of Calgary

ISC: Protected This electronic transmission and any attached files are intended solely for the person or entity to which they are addressed and may contain information that is privileged, confidential or otherwise protected from disclosure. Any review, retransmission, dissemination or other use, including taking any action concerning this information by anyone other than the named recipient, is strictly prohibited. If you are not the intended recipient or have received this communication in error, please immediately notify the sender and destroy this communication.

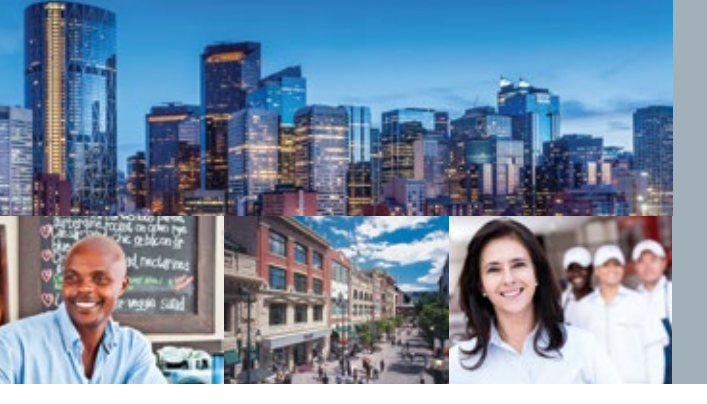

## Assessment Search How-To Guide for Business Owners

> Copy the temporary password and click on the link to login. You will be redirected to the myID registration page.

| Calgary 🙊                                                                                            |                                                                   |
|----------------------------------------------------------------------------------------------------|-------------------------------------------------------------------|
| Welcome to myID                                                                                      |                                                                   |
| or enter your myto username and possioned                                                            | Create a personal account Create a business account               |
| PASEWORD INSCRIMENTINE AND 10 CHARACTERS)                                                            | Nora, acher motion, adout, anvita<br>Erratuenthe Aubod. Questions |
| Sorgat your passessoft Forgat your unername2<br>Submit                                               |                                                                   |
| Depyriphi (2) 2015 An official web site of The City of Calgary, located in Calgary, Alberta, Canada. | Privacy Policy   Terms of use   Contact Us                        |
|                                                                                                    |                                                                   |

> Enter your username and temporary password and click 'Submit'. You will be prompted to enter a new password and up to three security questions and answers. Click 'Submit'.

#### STEP 3: Link your business assessment account to your business myID

- > Go to Assessment Search at www.calgary.ca/assessment and securely log in with your business myID user ID and password.
- > Enter your business identifier and the access code printed on the front of your most recent business assessment notice. Click Add .

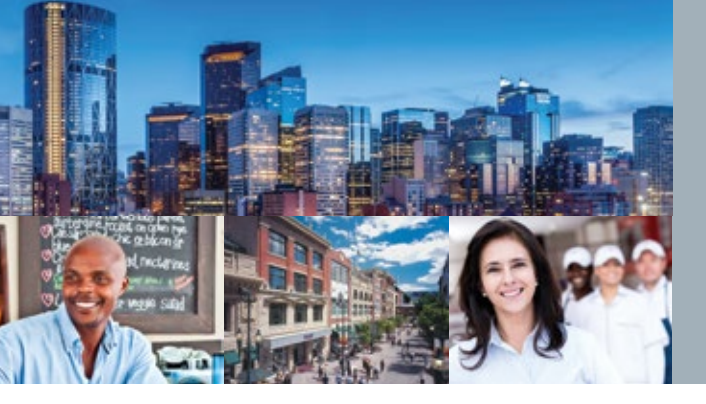

### How-To Guide for Business Owners

If you also own property in Calgary you can link it to your business account. To do this, select Property Account and enter your property roll number and access code printed on your most recent property assessment notice.

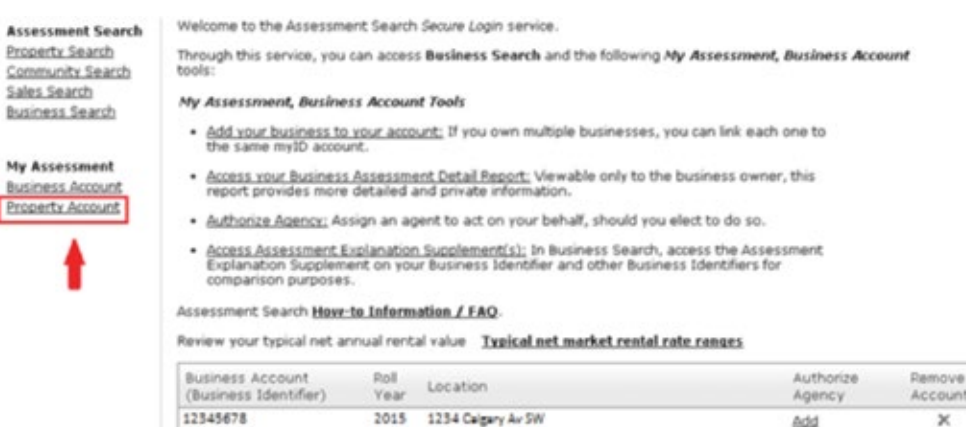

### STEP 4: Check factual information

Add Another Account

> Once your business assessment information is linked, click on your business identifier to access your Business Assessment Detail Report.

| Assessment Search                      | Welcome to the Assessme                                                                                        | ent Search Secure Login service.                                                                   |                                                     |        |  |
|----------------------------------------|----------------------------------------------------------------------------------------------------|----------------------------------------------------------------------------------------------------|-----------------------------------------------------|--------|--|
| Property Search<br>Community Search    | Through this service, you tools:                                                                               | can access Business Search and the following                                                       | ng My Assessment, Business Accou                    | int    |  |
| <u>Sales Search</u><br>Business Search | My Assessment, Busine                                                                                          | ss Account Tools                                                                                   |                                                     |        |  |
|                                        | <ul> <li>Add your business to<br/>the same myID account</li> </ul>                                             | your account: If you own multiple businesse<br>nt.                                                 | is, you can link each one to                        |        |  |
| My Assessment<br>Business Account      | Access your Business<br>report provides more                                                                   | Assessment Detail Report: Viewable only to<br>detailed and private information.                    | the business owner, this                            |        |  |
| Property Account                       | <ul> <li><u>Authorize Agency:</u> Assign an agent to act on your behalf, should you elect to do so.</li> </ul> |                                                                                                    |                                                     |        |  |
|                                        | Access Assessment E<br>Explanation Supplem<br>comparison purposes                                              | <u>xplanation Supplement(s)</u> : In Business Sean<br>ent on your Business Identifier and other Bu | ch, access the Assessment<br>siness Identifiers for |        |  |
|                                        | Assessment Search How                                                                                          | to Information / FAQ                                                                               |                                                     |        |  |
|                                        | Review your typical net an                                                                                     | nual rental value Typical net market rent                                                          | al rate ranges                                      |        |  |
|                                        | Business Account<br>(Business Identifier)                                                                      | Roll Location                                                                                      | Authorize<br>Agency                                 | Remove |  |
|                                        | 12345678                                                                                                    | 2015 1234 Calgary Av SW                                                                            | êdd                                                 | ×      |  |
|                                        |                                                                                                    |                                                                                                    |                                                     |        |  |

Review the information on your Business Assessment Detail Report. If any of the information needs to be changed or updated, contact us during the Customer Review Period (indicated on the front of your assessment notice). If this results in a change to your assessment, we will amend the value.

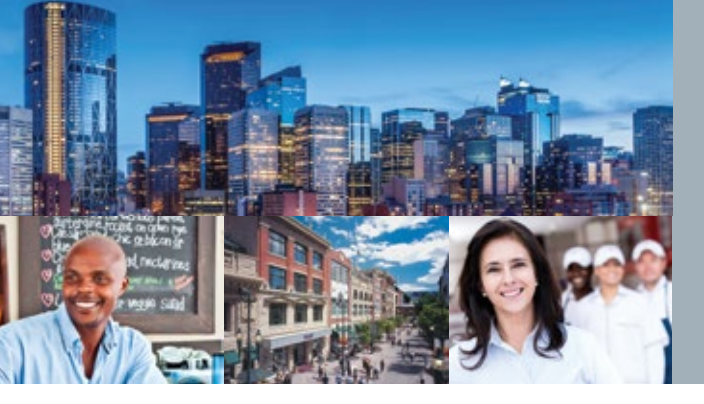

### How-To Guide for Business Owners

#### **STEP 5: Review your typical net annual rental value for fairness**

> Review your business assessment by comparing your typical net market rental rate with other typical net market rental rate ranges provided on the *My Assessment, Business Account* page.

| Review your typical net a                 | nnual rent   | I value Typical net market rental rate re | anges               |        |
|-------------------------------------------|--------------|-------------------------------------------|---------------------|--------|
| Business Account<br>(Business Identifier) | Roll<br>Year | Location                                  | Authorize<br>Agency | Remove |
| 12345678                                  | 2015         | 1234 Calgary Av SW                        | Add                 | ×      |

#### **STEP 6: Compare for equity**

> You can compare your business assessment with similar premises in a similar location by using the *Business Search* tool to access summary assessment information on other premises.

Assessment Search Property Search Community Search Sales Search Business Search

**My Assessment** 

Business Account Property Account Through this service, you can access Business Search and the following Ny Assessment, Business Account tools: Ny Assessment, Business Account Tools

- <u>Add your business to your account</u>: If you own multiple businesses, you can link each one to the same myID account.
- <u>Access your Business Assessment Detail Report</u>; Viewable only to the business owner, this
  report provides more detailed and private information.
- · Authorize Agency: Assign an agent to act on your behalf, should you elect to do so.
- <u>Access Assessment Explanation Supplement(s)</u>: In Business Search, access the Assessment Explanation Supplement on your Business Identifier and other Business Identifiers for comparison purposes.

Assessment Search How-to Information / FAQ

Welcome to the Assessment Search Secure Login service.

Review your typical net annual rental value Typical net market rental rate ranges

> You can search by location or business identifier by using the Search By drop down menu.

To search by location:

> To search by location, enter the street name, street type and quadrant and click Search.

Click **Report** to view the Business Assessment Summary Report for a specific location once you see the search results.

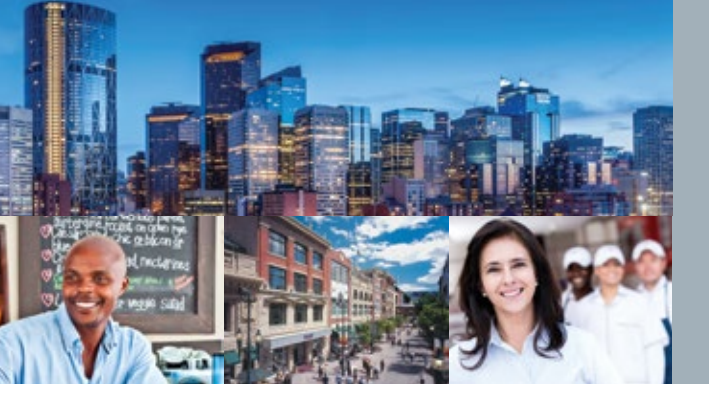

### How-To Guide for Business Owners

| Unit#:     | Building#:      | Street Name: *   | Street Type: * | Quadra  | nt: "                      |
|------------|-----------------|------------------|----------------|---------|----------------------------|
| 3          |                 | CALGARY          | Av Av          | SW      | <ul> <li>Search</li> </ul> |
| Need help? | - Contact Asse  | ssment           |                |         |                            |
| 193 record | (s) found.      |                  |                |         |                            |
| Business   | Identifier Loca | ation            | Business       | Reports |                            |
| 12479580   | 456             | CALGARY AV SW    |                | Report  |                            |
| 147454     | 4401            | 1 CALGARY AV SW  |                | Report  |                            |
| 12737151   | 1 220           | 16 CALGARY AV SW |                | Report  |                            |
| 12864195   | 5 470           | CALGARY AV SW    |                | Report  |                            |
| 12345678   | 8 1234          | CALGARY AV SW    |                | Report  |                            |
| 661470     | 220             | 4 CALGARY AV SW  |                | Report  |                            |

**Note:** Up to 50 business assessment summary reports are available each year to help you compare your assessment with other premises.

To search by **business identifier**:

> In the Search By drop-down menu click Business Identifier from the list. You will be prompted to enter the business identifier number and then you can click Report.

| <b>Business Identifie</b> | er: "          |
|---------------------------|----------------|
| 12345678                  | Search         |
| Need help? - Cont         | act Assessment |
| 1 record(s) found.        |                |

| Business Identifier | Location           | Business Reports |
|---------------------|--------------------|------------------|
| 12345678            | 1234 CALGARY AV SW | Report           |

#### **STEP 7: Authorization of an agent**

> Note: You will need your agent's Business Administrator myID User ID to proceed with the authorization process.

Review your typical net annual rental value Typical net market rental rate ranges

| Roll<br>Year | Location             | Authorize<br>Agency                      | Remove<br>Account                                                                                               |
|--------------|----------------------|------------------------------------------|----------------------------------------------------------------------------------------------------|
| 2015         | 1234 CALGARY AV SW   | Add                                      | ×                                                                                                    |
|              | Roll<br>Year<br>2015 | Roll Location<br>Year 1234 CALGARY AV SW | Roll<br>Year         Location         Authorize<br>Agency           2015         1234 CALGARY AV SW         Add |

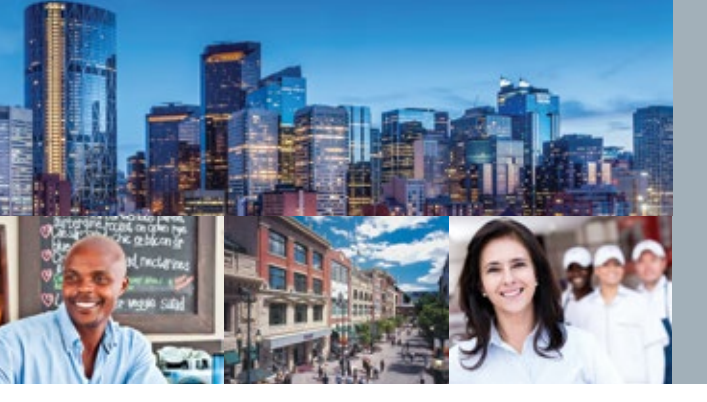

### How-To Guide for Business Owners

- > From the My Assessment, Business Account page, click Add under the Authorize Agency column.
- > Click on "Your Agent List (add/update)" and enter the agent's myID user ID in the designated field and select Add .
- > You should now see your agent's name in the agent list. Click **Close** to link the agent to the roll year.

| Your Agent's myID User ID: | Add    |
|----------------------------|--------|
| Your Agent List            |        |
| is here with               | Delete |

> Select the roll year(s) you wish to authorize the agent for and use the drop-down menu to assign the agent from the agent list to the roll year(s).

| Property Account (Roll<br>Number) | Roll<br>Year | Location           |  |
|-----------------------------------|--------------|--------------------|--|
| 12345678                          | 2015         | 1234 CALGARY AV SW |  |
| Your Agent List (add/update)      |              |                    |  |
| Current Roll Year: 2015           |              |                    |  |
| Agent:                            | No           | Agent D            |  |
| Authorized By:                    | No /         | Agent              |  |
| Authorized Date:                  | iohr         | ismith             |  |
| Next Roll Year: 2016              |              |                    |  |
| Agent:                            | No           | Agent 💌            |  |
| Authorized By:                    |              |                    |  |
| Authorized Date:                  |              |                    |  |
| Previous Roll Year: 2014          |              |                    |  |
| Agent:                            | No           | Agent 💌            |  |
| Authorized By:                    |              |                    |  |
| Authorized Date:                  |              |                    |  |

> Click **Submit** to enter your authorization. On the following prompt select **Acknowledge and Certify** to indicate that you agree to the terms and conditions.

**Note:** If you would like to update or change your authorized agent information, click on Update in your *My Assessment, Business Account* page.

Review your typical net annual rental value Typical net market rental rate ranges

| Business Account      | Roll | Location           | Authorize | Remove  |
|-----------------------|------|--------------------|-----------|---------|
| (Business Identifier) | Year |                    | Agency    | Account |
| 12345678              | 2015 | 1234 CALGARY AV SW | Update    | ×       |

H Add Another Account

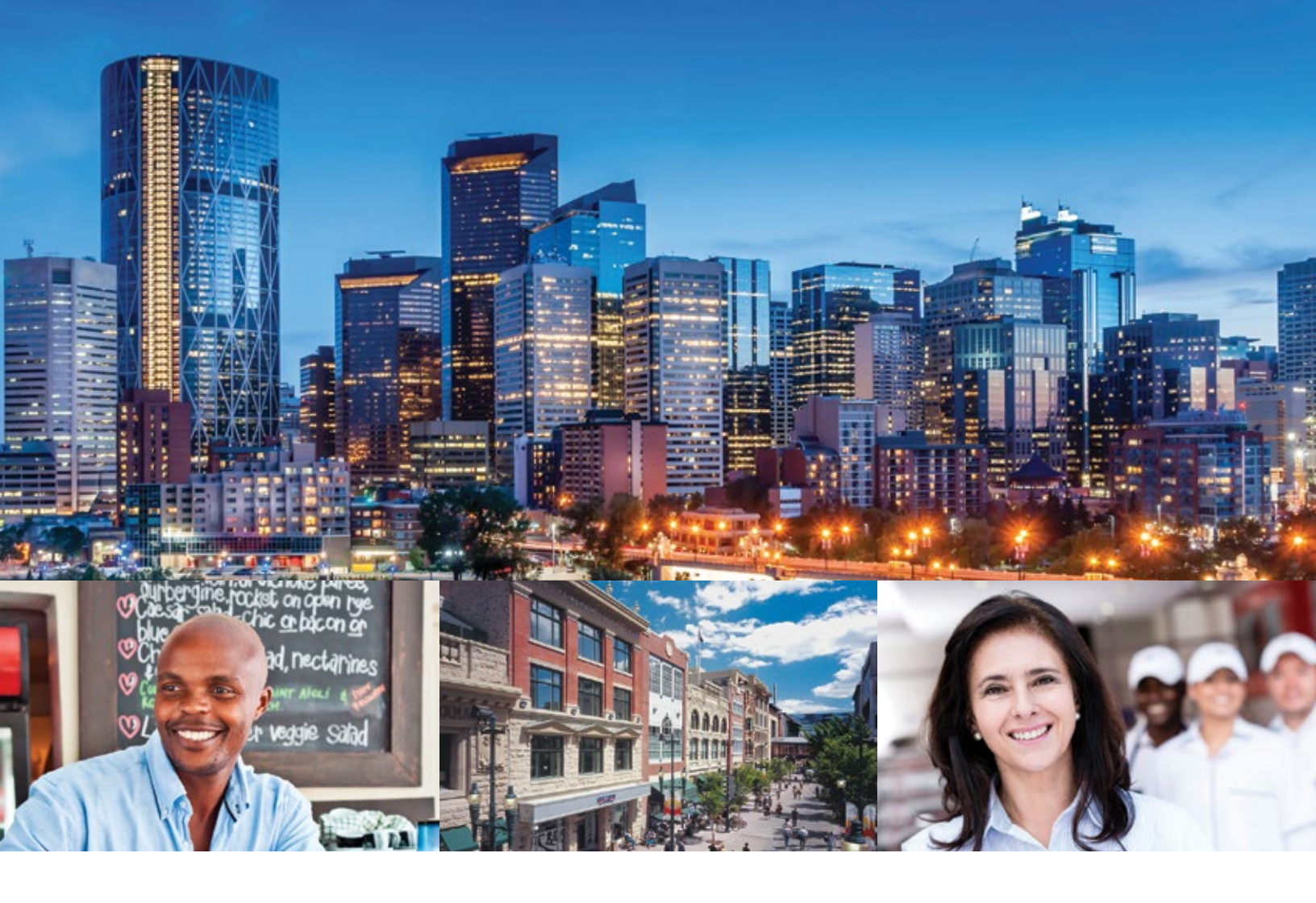

#### For information and inquiries, contact The City of Calgary Assessment:

| ()) Telephone       | 403-268-2888 (Mon. – Fri., 8 a.m. – 4:30 p.m.)<br>311 (after 4:30 p.m. daily and on weekends)<br>(?) Hearing impaired          |
|---------------------|----------------------------------------------------------------------------------------------------|
|                     | 403-268-4889                                                                                                    |
| 🕐 Web               | calgary.ca/assessment                                                                                                    |
| E Fax               | 403-268-8278                                                                                                    |
| 🖾 Mail              | The City of Calgary<br>Assessment (#8002)<br>P.O. Box 2100, Stn. M<br>Calgary, AB T2P 2M5                                      |
| 🗇 In person*        | 2924 11 St. N.E. Calgary<br>*Please call first to arrange an appointment.                                                      |
| (311) Call 311 for: | <ul> <li>&gt; Business Tax Instalment Payment Plan (BTIPP)</li> <li>&gt; Outside Calgary, call 403-268-CITY (2489).</li> </ul> |